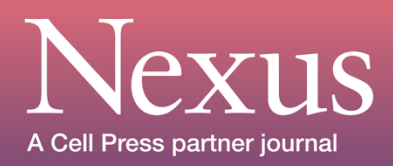

Nexus Forum 2025

Collaborative Innovation for Smart Sustainable Development

May. 8-10 2025, Hong Kong https://nexusforum.org/nexus2025

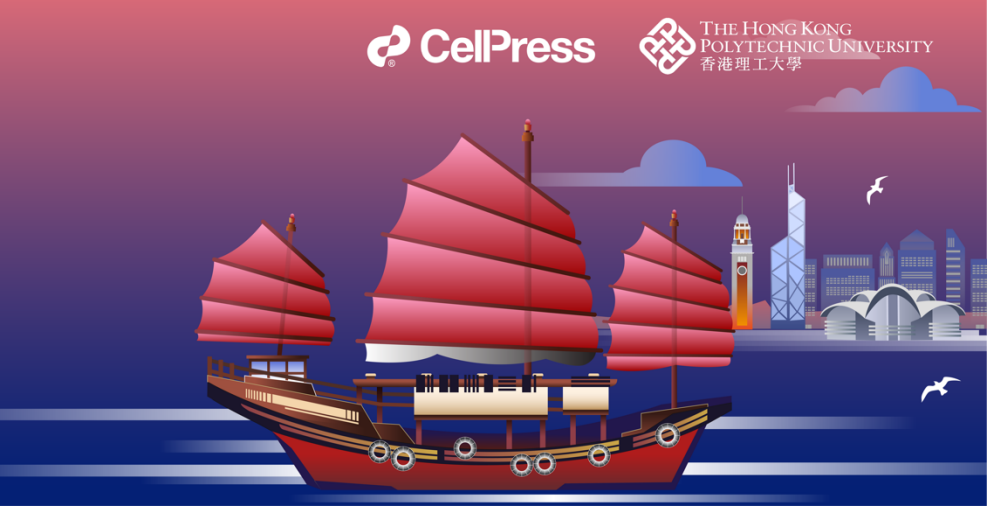

## Nexus Forum 2025\_Registration Guideline

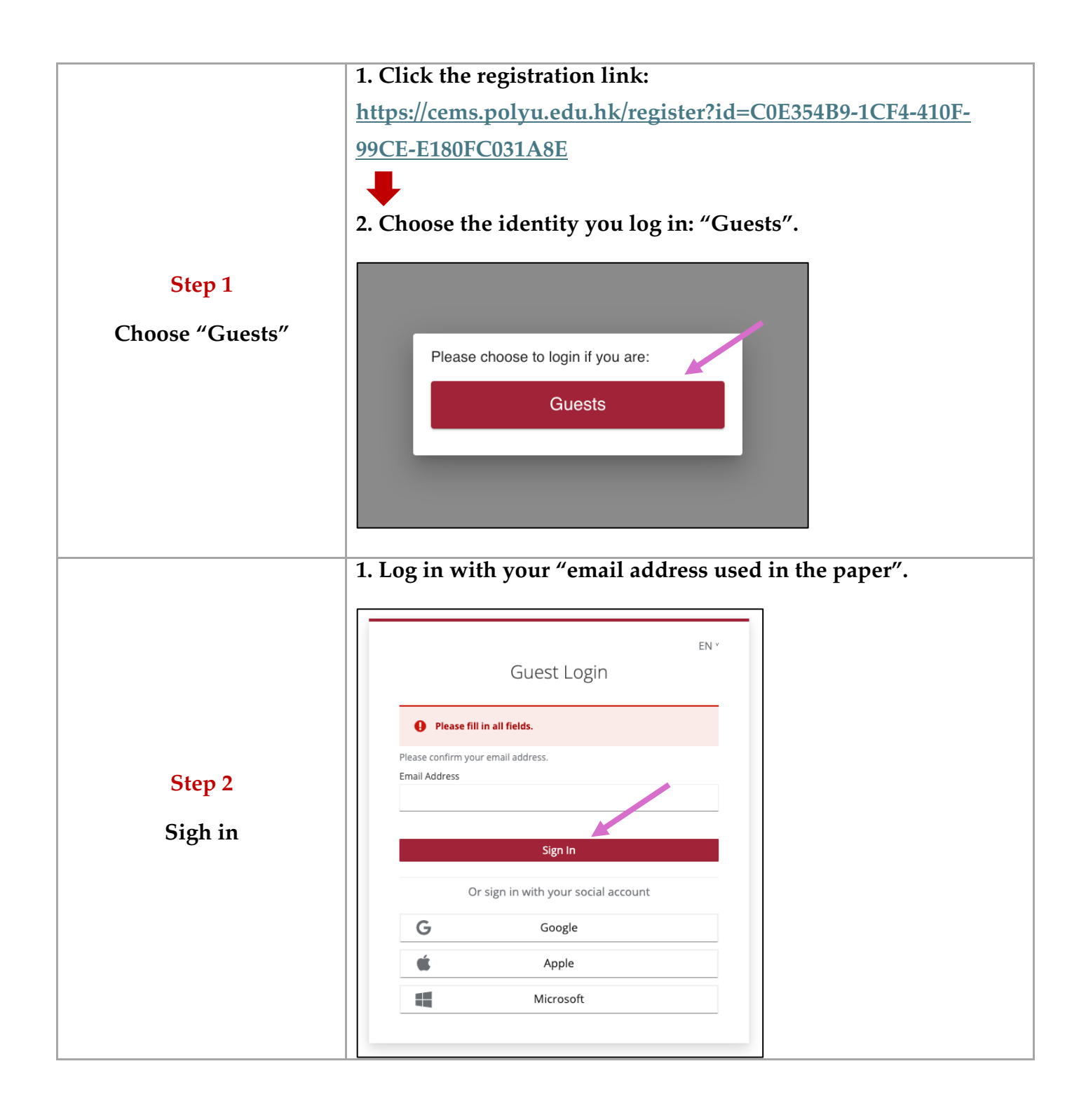

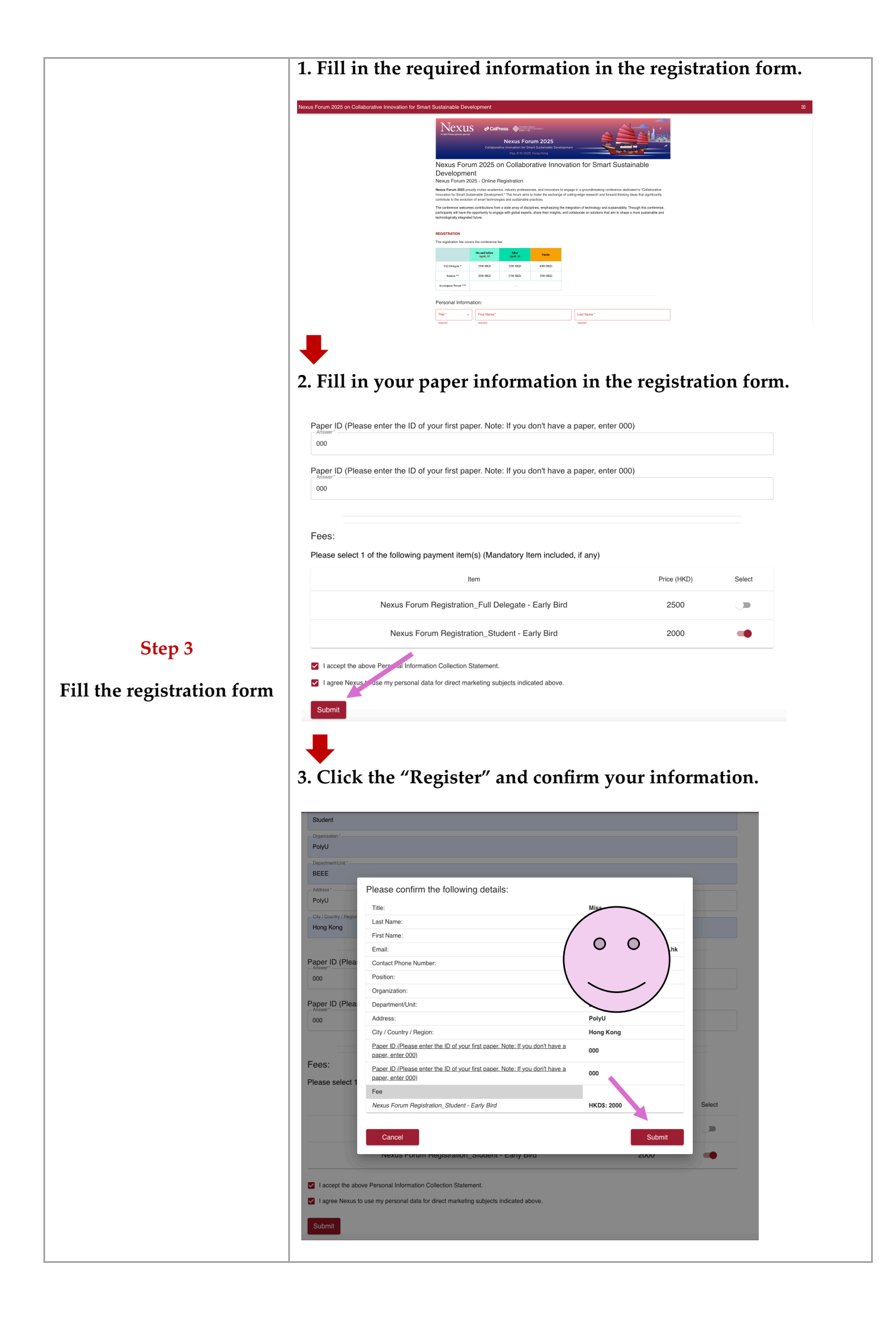

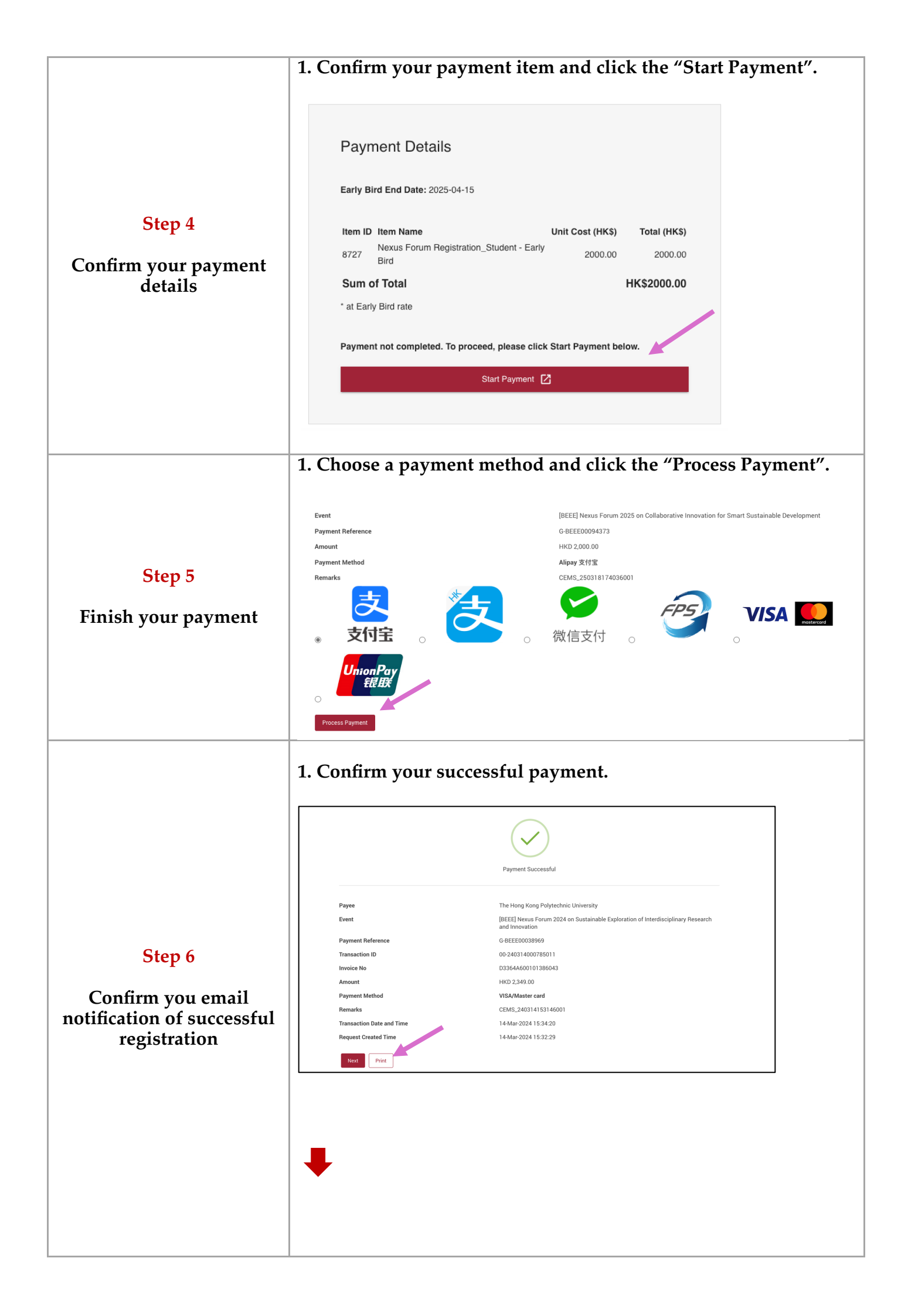

| Dear Dr                    |                                                                                           |
|----------------------------|-------------------------------------------------------------------------------------------|
| Thank you for your r       | egistration for Nexus Forum 2024.                                                         |
| This is an email noti      | ication of Successful Registration for Nexus Forum 2024.                                  |
| Registration details:      |                                                                                           |
| Name:                      |                                                                                           |
| Positio                    |                                                                                           |
| Organization: Depar        | tment of Building Environment and Energy Engineering The Hong Kong Polytechnic University |
| Payment details: <u>Ma</u> | ke Payment Here                                                                           |
| Regards,                   |                                                                                           |
| Nexus Forum Comn           | nittee                                                                                    |
| https://payueforum.c       | ra/nevue2024/                                                                             |

3. Click the "Make Payment Here" and check your payment information, screenshot and keep it.

| 6661          | Item Name<br>Nexus Forum Registration (Full Delegate) * | HK                  |
|---------------|---------------------------------------------------------|---------------------|
| Total         | · · · · · · · · · · · · · · · · · · ·                   |                     |
| total         | rate                                                    |                     |
|               |                                                         |                     |
| ⊘ The regis   | stration fee has been paid successfully.                |                     |
| Payment Met   | thod                                                    |                     |
| PolyU Refere  | nce No.:                                                |                     |
| Total Amount  | D:<br>Paid:                                             | 00-                 |
| Transaction I | Date and Time:                                          | 14-03-2024 13.34.20 |
| Status:       |                                                         | Paie                |
|               |                                                         |                     |
|               |                                                         |                     |
|               |                                                         |                     |
|               |                                                         |                     |
|               |                                                         |                     |
|               |                                                         |                     |
|               |                                                         |                     |
|               |                                                         |                     |

|                                                                                               | 1. An email confirmation from PolyU will send to you, please also screenshot and keep it.                                                                                                    |
|-----------------------------------------------------------------------------------------------|----------------------------------------------------------------------------------------------------|
| <b>Step 7</b><br>Registration receipt will<br>be sent to the email<br>address within one week | Dear Dr. Zhiling Guo,                                                                                                    |
|                                                                                               | Thank you for payment by VISA/Master card to The Hong Kong Polytechnic University via our Online Payment Platform.                                                                                                    |
|                                                                                               | Payment Details:<br>Nexus Forum 2024 on Sustainable Exploration of Interdisciplinary Research and Innovation<br>PolyU Reference No.:<br>Transaction Di: 00-240<br>Transaction Date and ' 0<br>Department Reference bk |
|                                                                                               |                                                                                                    |
|                                                                                               | 6661 Nexus Forum Registration (Full Delegate) *                                                                                                    |
|                                                                                               | * at Early Bird rate                                                                                                    |
|                                                                                               | The University will not issue a separate receipt for this payment. Please retain this email as proof of payment if necessary.                                                                                         |
|                                                                                               |                                                                                                    |
|                                                                                               | Thank you for your attention.                                                                                                    |
|                                                                                               | Regards,<br>Finance Office                                                                                                    |
|                                                                                               | The Hong Kong Polytechnic University                                                                                                    |
|                                                                                               | (This is an auto-generated email. Please do not reply.)                                                                                                    |
|                                                                                               | Successful registration                                                                                                    |
|                                                                                               | See you at the <u>Nexus Forum 2025</u>                                                                                                    |